# 江苏省青少年科技教育协会

苏青科教发〔2025〕36号

# 关于缴纳 2025 年度会费的通知

各联络处,专委会,单位会员,个人会员:

根据协会章程规定,2025年度会费收缴工作现已开始, 请各单位会员和个人会员于2025年6月30日前在协会网站注 册并缴纳会费(已注册的无须重复注册)。各地市联络处发展 会员、协助收取会费将作为协会年度工作考评依据,具体要求 如下:

#### 一、会费标准

单位会员每年 4000 元;理事单位会员10000元/年;常务 理事单位会员15000元/年;副理事长单位会员 20000元/年; 个人会员每年 100 元。会费计算按照每个自然年度计算(如 2025年1月1日至 2025年 12月 31日)。 学校、非营利性团体、公益一类和公益二类事业单位的单位会费可予以一定减免。

#### 二、账户信息

收款单位: 江苏省青少年科技教育协会

开户行:建行南京建邺支行

账 号: 32001598900052501726

数字人民币:

钱包名称: 江苏省青少年科技教育协会

钱包编号: 0052284243106728

三、支付方式

1.线上支付(推荐)

请根据《协会网站用户、会员注册指南》(附件1)进行 操作在协会网站进行注册和会费缴纳。

2.线下转账

若无法在线支付,请与协会联系确认后进行线下转账, 请务必在转账时备注"单位全称+单位会费(或个人会费)"。

#### 四、会费票据

财务确认收款后将开具江苏省财政部监制的"江苏省社会团体会费统一票据"。

会费缴纳联系人: 张曼宁、王华 电话: 025-86670730 协会网站: http://www.sciedu.org 电子邮箱: jsstem@126.com

附件: 江苏省青少年科技教育协会网站用户、会员注册 指南

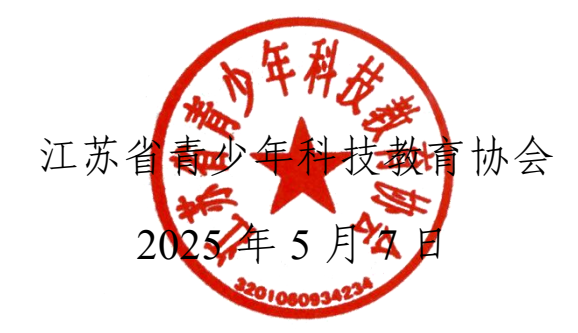

#### 附件1

# 江苏省青少年科技教育协会网站用户、会员 注册指南

#### 目录

| 1.单位注册         | 4   |
|----------------|-----|
| 2.申请单位会员(附缴费方式 | )8  |
| 3.辅导员注册        |     |
| 4.申请个人会员(附缴费方式 | )13 |
| 5.学生会员注册       | 16  |

(注意: 若注册辅导员、学生, 所在单位必须先完成注册)

#### 1.单位注册

1.1在浏览器对话框内输入www.sciedu.org,登录江苏省青少年 科技教育协会官方网站。

1.2在主菜单点击进入"用户中心",通过手机号注册并登录。

| 6 4 4 4 5 2 5 4 4 4 4 4 4 4 4 4 4 4 4 4 4 | 磁労銀河 (45年7年2) 2023-12-29 101058 単数<br>での<br>正称省青<br>Jangra Association ef Se | 5<br><b>少年科技教育协会</b><br>ence and Technology Education for Temagen                                                                                                    | ( <sup>7</sup> 0) - taxo |
|-------------------------------------------|------------------------------------------------------------------------------|----------------------------------------------------------------------------------------------------|--------------------------|
| 成为协会会员流                                   | <sup>國 关于我们 文件</sup>                                                         | aktu dependia alabistudi tajanaty stu                                                                                                    |                          |
| 道入"江苏省青少年科技<br>教育协会"官府,杰主                 | 提示要求 <b>注册为平台用户</b><br>通行用户认证,等待管理<br>审核成为认证用户。                              | <ul> <li>新設設</li> <li>新設設</li> <li>新設</li> <li>新設</li> <l< td=""><td></td></l<></ul> |                          |
| ** ////////////////////////////////////   |                                                                              |                                                                                                    |                          |

1.3注册成功进入用户中心页面,根据提示上传单位LOGO标识,

依次点击"保存资料"和"用户认证"。

| 于我们 | 文件通知           | 新闻版画                                                  | 显牌活动                                                                                | 课程培训                                                                                                    | 活动影像                       | 专家团队                                                                                                    | 物样力量                                            | 用户中心                                                                                                    |
|-----|----------------|-------------------------------------------------------|-------------------------------------------------------------------------------------|----------------------------------------------------------------------------------------------------|----------------------------|----------------------------------------------------------------------------------------------------|-------------------------------------------------|----------------------------------------------------------------------------------------------------|
|     |                |                                                       |                                                                                     | 937624<br>用户议                                                                                                    | NA WE                      |                                                                                                    |                                                 |                                                                                                    |
| ^Ai | 2014           |                                                       |                                                                                     |                                                                                                    |                            |                                                                                                    |                                                 |                                                                                                    |
|     | 免财服片           |                                                       | arie bei is                                                                         |                                                                                                    |                            |                                                                                                    |                                                 |                                                                                                    |
|     | 登录手机           | 841003                                                | 修改手机                                                                                |                                                                                                    |                            |                                                                                                    |                                                 |                                                                                                    |
|     | - A.Π<br>- Λ.Λ | (1) 文件(40)<br>(1) (1) (1) (1) (1) (1) (1) (1) (1) (1) | 十月2日     文(中)論知道     新日期(市会)新       个人資料     免疫服件       免疫服件        登录手机     841003 | 子子241)     文(中)(301)     新日期1821M     (2010) 72557)       个人微和     免疫現日     (第二時間日本)     (第二時間日本)       登示手机     841003     (第二時間日本) | 子子記引     文(中)論知     新田田田田< | 子子241)     文件35(341)     新市町16200     Later 2537     Letter 14201     Later 2537       金田行及有以证     田戸以证       介人徴料       免疫限片       登景手机     841003 | 子子記書     文件 通知     新闻 出版     出版 活动     日本 日本 日本 | 子子記引     文件38次目     新聞開始100     広内25点日     13472-14311     1355059188     交かに対応     65544-7184            第四時間台           第四時間台           第四時間台           第四時間台           第四時間台             第四時間台           第四時間台           第四時間台             第四時間台           第四時間台             第四時間台             第四時間台             第四時間台             第四時間台 |

1.4根据提示选择用户认证角色,点击下一步。一旦提交成功,角 色类型不可更改。

|                             | 用                                                                                                    | 户认证                   |                                       |
|-----------------------------|----------------------------------------------------------------------------------------------------|-----------------------|---------------------------------------|
| 2<br>1.选择角色                 | 2                                                                                                    | C<br>Materia 3        | <b>②</b><br>提交成功                      |
| <ul> <li>() 我最穿生</li> </ul> | <ul> <li>2</li> <li>2</li> <li>2</li> <li>3</li> <li>4</li> <li>4</li> <li>5</li> <li>4</li> <li>4</li> <li>5</li> <li>5</li> <li>4</li> <li>5</li> <li>5</li> <li>6</li> <li>7</li> <li>7</li></ul> | ● 我是一般单位<br>● 我是一般单位  | ● 我是企业单位<br>*企业单位: 國营企业及民营企业或其<br>他单位 |
|                             | 清建煤运择用色、一旦                                                                                                    | 建交成功。最佳类型不可更改。<br>下一步 |                                       |

|          |                    |                          | 用户                 | 认证                   |                                     |                  |  |
|----------|--------------------|--------------------------|--------------------|----------------------|-------------------------------------|------------------|--|
|          | <b>日</b><br>1.选择角色 |                          | 2.1,1              | E MM                 |                                     |                  |  |
| A        | WEREN              |                          |                    |                      |                                     |                  |  |
| *12-08-0 | 所在区域。              | 1275                     | ٠                  |                      |                                     |                  |  |
|          | 以领急位。              |                          |                    |                      |                                     | *                |  |
|          |                    | ● 如找不到认该单位<br>西面小学+陶用市+条 | 名称或信息不<br>(油匠) 以及取 | 准确、请将"单位<br>加入和单近"发送 | 全称+说区市+县(市、区)<br>至电子邮唱: jostern@120 | * (示例: 南京市協府<br> |  |
|          | 单位关型:              | 幼儿园                      |                    |                      |                                     |                  |  |
|          | 单位很早结合。            | 输入单位管理                   | 18                 |                      | 单位领导手机。                             | 输入单位结号于机         |  |
|          | 原编码州姓名:            | 输入积缩经济和                  | 6 <b>%</b>         |                      | 数编程书手机:                             | 服入现1998-15年41。   |  |
|          | 电子邮箱               | 输入电子间描                   |                    |                      | 单位同址:                               | 输入单位用址           |  |
|          | 开题名称:              | 输入开题名称                   |                    |                      | 明視人词制号:                             | 输入的积入近期电         |  |
|          | 开户行名称。             | 输入开户行名称                  | 8                  |                      | 开户行账号。                              | 输入开户行服局          |  |

# 1.5填写单位注册信息。

为确保注册单位在系统内的唯一性(避免单位被重复注册),请在对话框内选择"认领单位"。

如找不到认领单位名称或信息不准确,请将"单位全称+设区市+县(市、区)"(示例:南京市游府西街小学+南京市+秦淮区)以及联系人和电话,发送至电子邮箱:jsstem@126.com,一般在1-2个工作日内完成更新,可拨打025-86670730进行确认。

填写完毕后,点击"下一步",显示提交成功后等待审核,若不成功,则根据提示进行修改。

|       | 0 请根据实际      | 宗情况真实道报     |     |  |  |
|-------|--------------|-------------|-----|--|--|
| 示范学校: | 0 景          | 0 否         |     |  |  |
| 活动照片: | 清上侍单位        | 开展科技活动的相关照片 |     |  |  |
|       | 远驿图片<br>开始上传 |             |     |  |  |
|       |              | 上一步         | 下一步 |  |  |

|                    | 用户认证                             |                    |
|--------------------|----------------------------------|--------------------|
| <b>日</b><br>1.选择角色 | <b>日</b><br>2.认证信息               | <b>②</b><br>3.提交成功 |
|                    | 提交成功,等待审核                        |                    |
|                    | 您已成功提交认证申请,预计审核时间为1~5个工作日,请耐心等候。 |                    |
|                    | 返回个人中心                           |                    |

1.6如需修改注册信息,请在"用户中心"点击"认证信息"进行

修改,修改后,需重新走审核流程。

| JSASTET    | 单位logo<br>JSASTET 现换logo |
|------------|--------------------------|
| ▲ 已以证 一般钟位 | 登录手机修改手机                 |
| 个人信息       | 保存資料                     |
| 修改登录密码     |                          |
| 会员功能       |                          |
| 认证信息       |                          |
| 我的学生       |                          |

## 2.申请单位会员

2.1 申请单位会员。点击"协会会员"。

|   | 我的学生   |
|---|--------|
|   | 我的辅导员  |
|   | 学生报答活动 |
| [ | 协会会员   |
|   | 评选资格   |
|   | 我的证书   |
|   | 稿件上传   |

点击"打印认证信息",将纸质材料加盖单位公章并上传,填写开 票信息。最后点击"下一步"。

|               | 成为江                                | [苏省青少年科技教育协                              | 会会员 |
|---------------|------------------------------------|------------------------------------------|-----|
|               | 0                                  | 0                                        | 0   |
|               | 1、上传材料                             |                                          |     |
| 4             |                                    |                                          |     |
| (37)          | 测试单位1                              |                                          |     |
| い 正信意識な:      | 会社的以上的意<br>対応以近後意用が影響の公開           |                                          |     |
| 以這個壓鯨片;       | 上傳加養公費的扫描件或隔片                      |                                          |     |
|               |                                    | S. S. S. S. S. S. S. S. S. S. S. S. S. S |     |
| <b>县</b> 百开南: | • म • ठ<br>• धन्द्रद्वन्त्रक (Праз | o⊊tites≣traceten)                        |     |
|               |                                    |                                          |     |

| 发票类型:  | 发展类型   |   |
|--------|--------|---|
| 抬头类型:  | 企业     | ٠ |
| 发票拍头:  | 发票抬头   |   |
| 税号:    | 的现人识别号 |   |
| 开户银行;  | 开户银行   |   |
| 银行账号:  | 限行账号   |   |
| 企业地址:  | 企业地址   |   |
| 企业电话:  | 企业电话   |   |
| 文件人姓名: | 收件人姓名  |   |
| 女件人号码: | 收件人号码  |   |
|        |        |   |

2.2缴纳会费。可选择"支付宝支付"或"线下支付"。(选择"线

| 下支付" | 需与协会确        | 认会费已缴约          | 内)    |  |
|------|--------------|-----------------|-------|--|
|      | 成为江          | 苏省青少年科技教育       | 协会会员  |  |
|      | 0            | 0               | 0     |  |
|      | 1上傳統神        | 2.在线支付          |       |  |
| 支付費用 |              |                 |       |  |
|      | 王时以如《年过苏爱南》中 | ********** ¥ 40 | 00    |  |
|      |              |                 |       |  |
|      |              | 支付选择            |       |  |
|      |              | 选择支付方式          |       |  |
|      |              | 支ビ              |       |  |
|      |              | 0支付宝支付 0 线下支    | CFT . |  |
|      | 道西上          |                 |       |  |

2.3支付成功后等待审核。

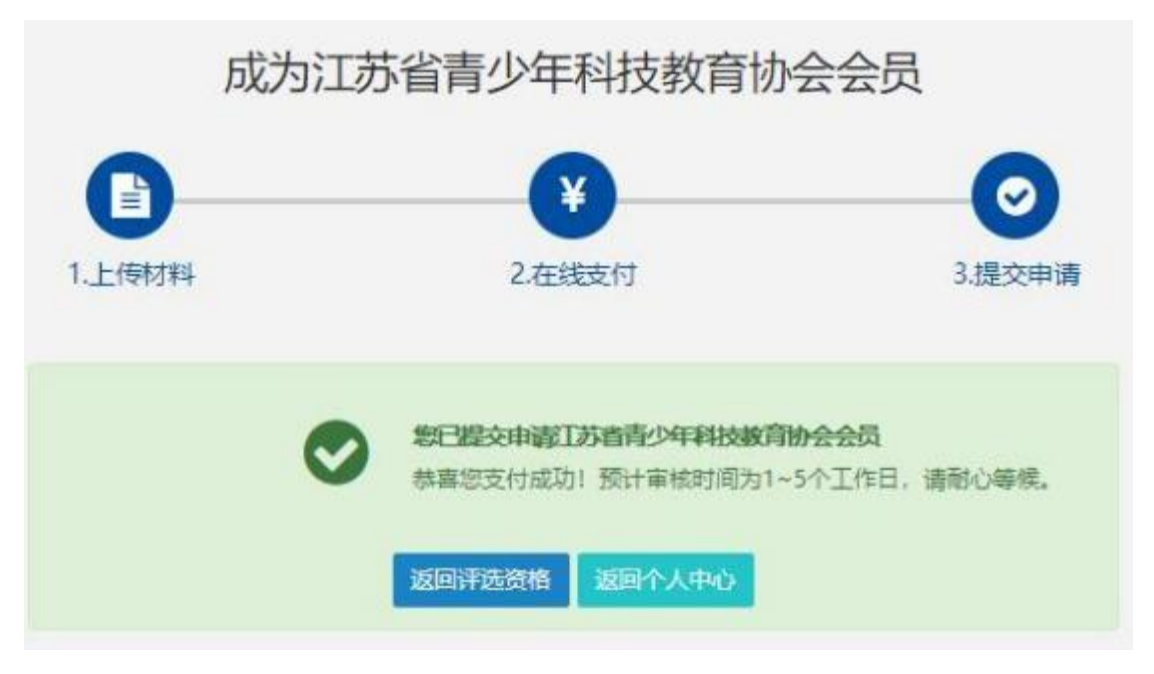

2.4 审核通过后,用户中心可显示电子会员证和会员到期时间(按 年度)

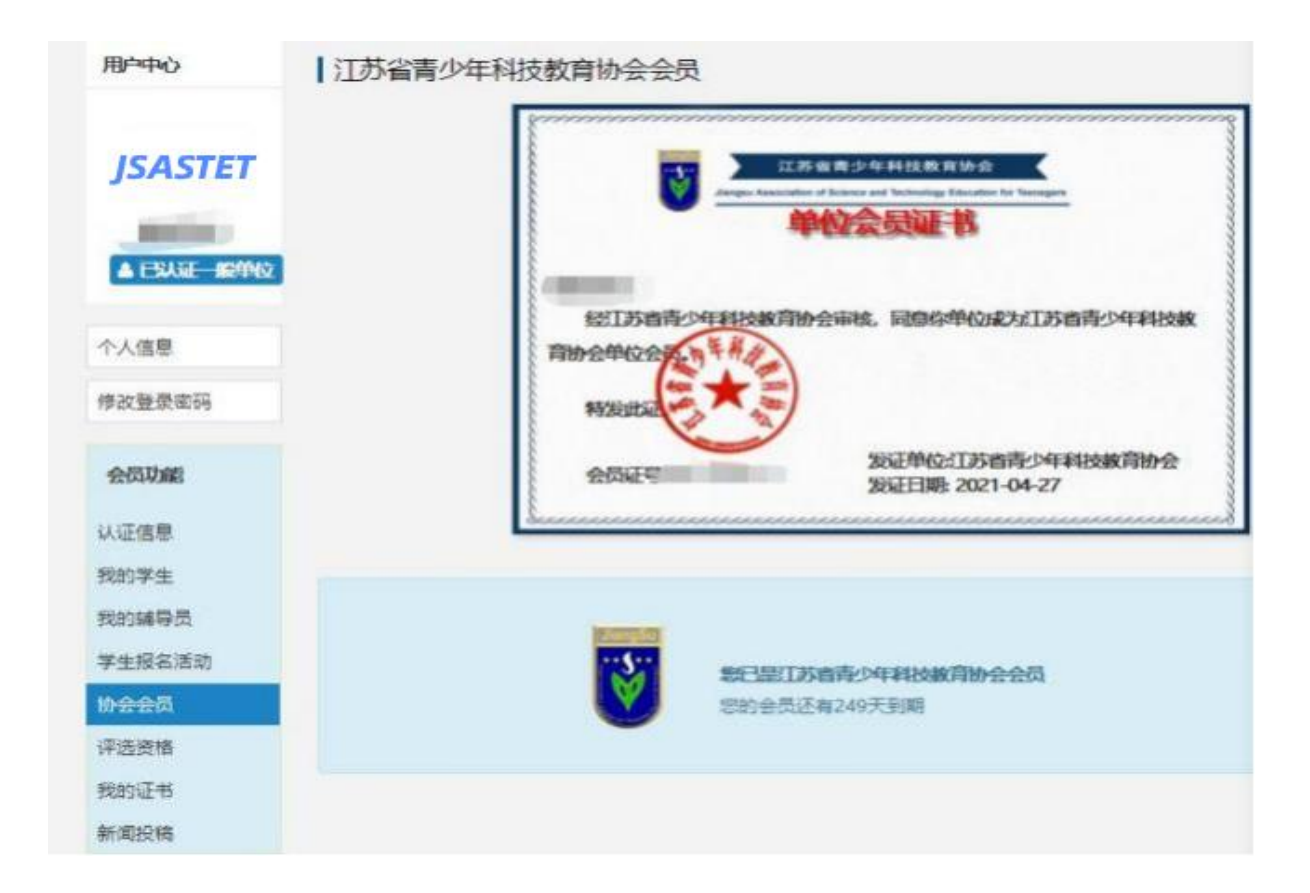

#### 3.辅导员注册(注册前,请先将所在单位完成注册)

3.1执行1.1-1.4的操作。选择"我是辅导员"。

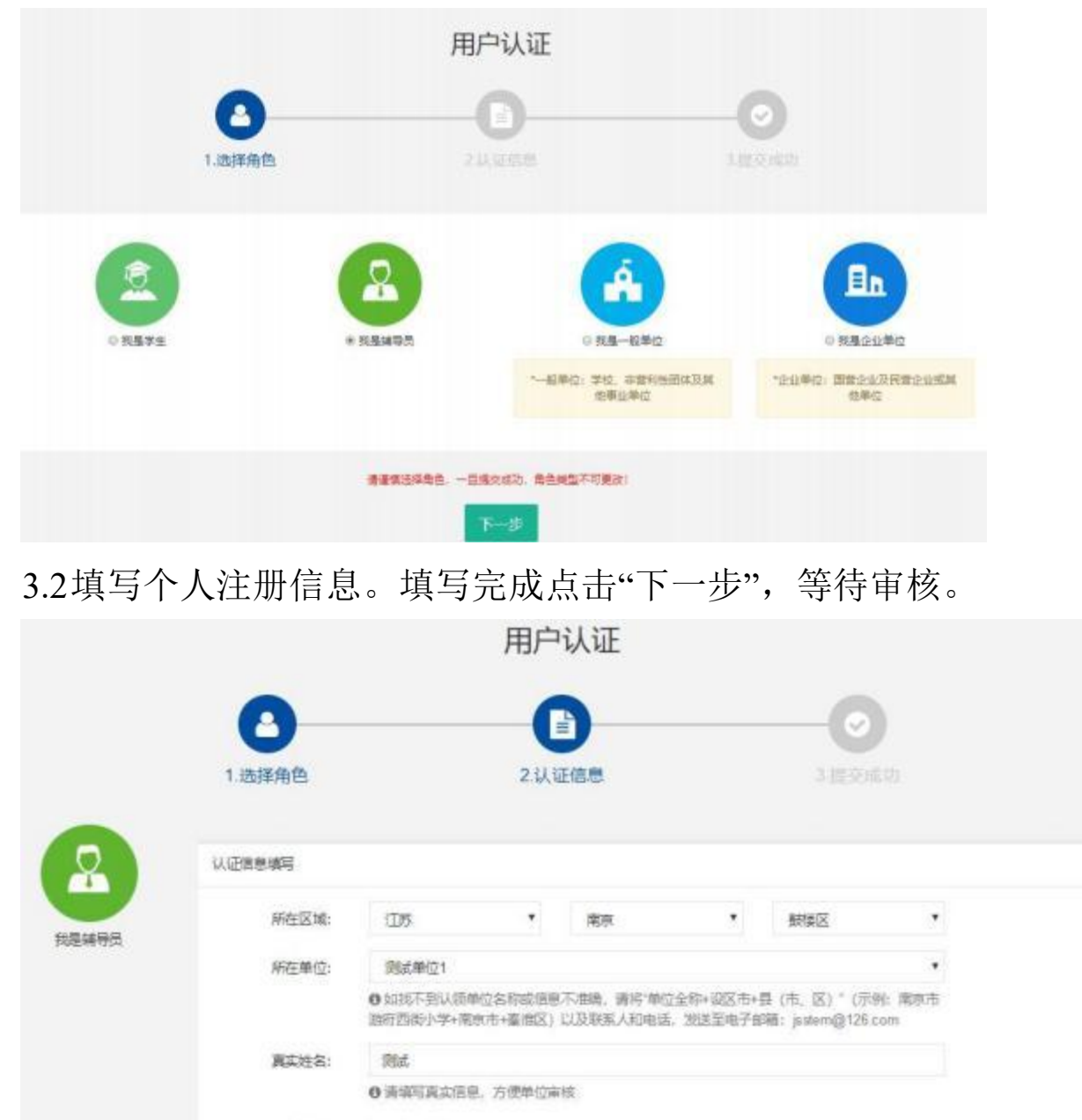

性別: ◎男 ◎女

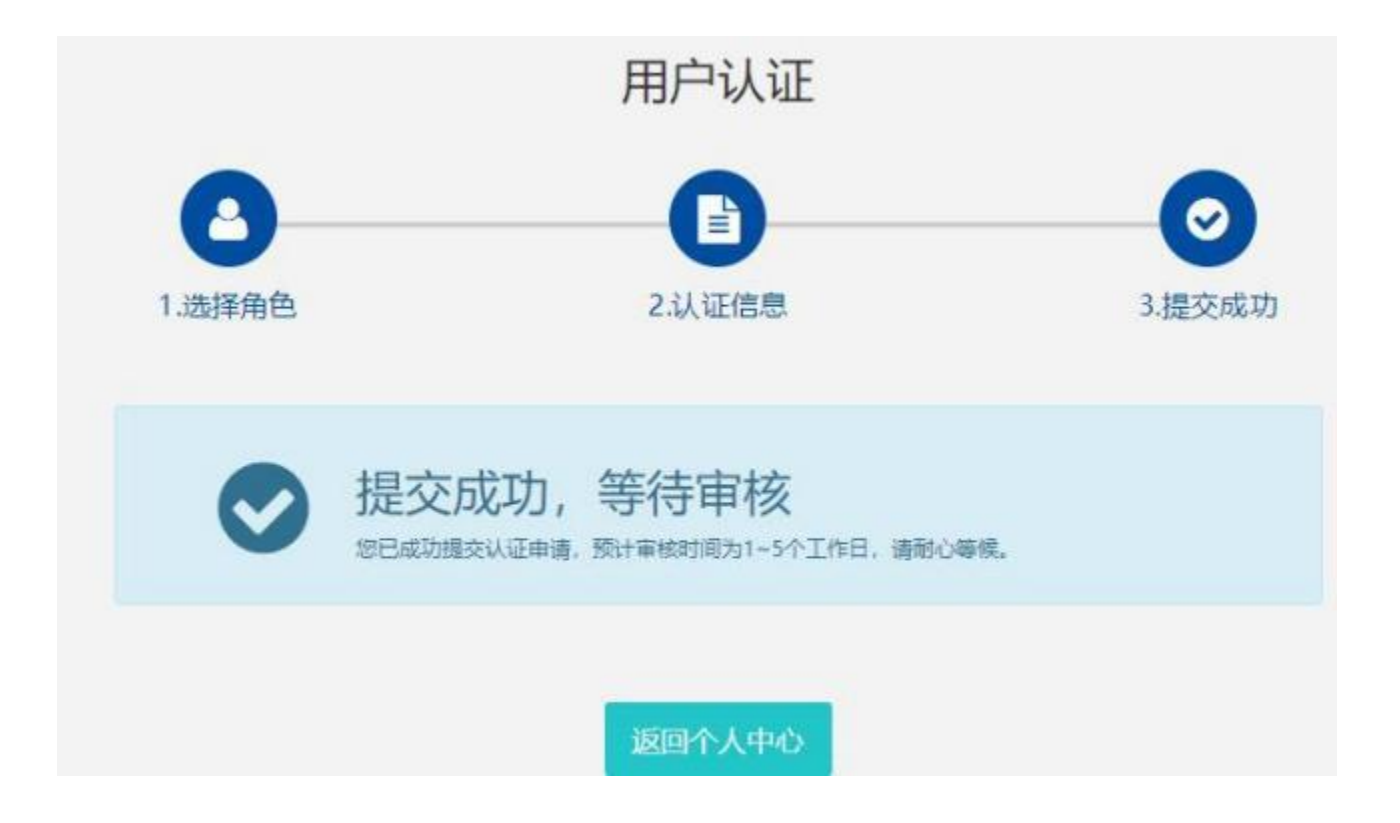

#### 4.申请个人会员

4.1点击"协会会员",注册科技志愿者(或手机微信搜索科技志愿者服务公众号选择注册)。

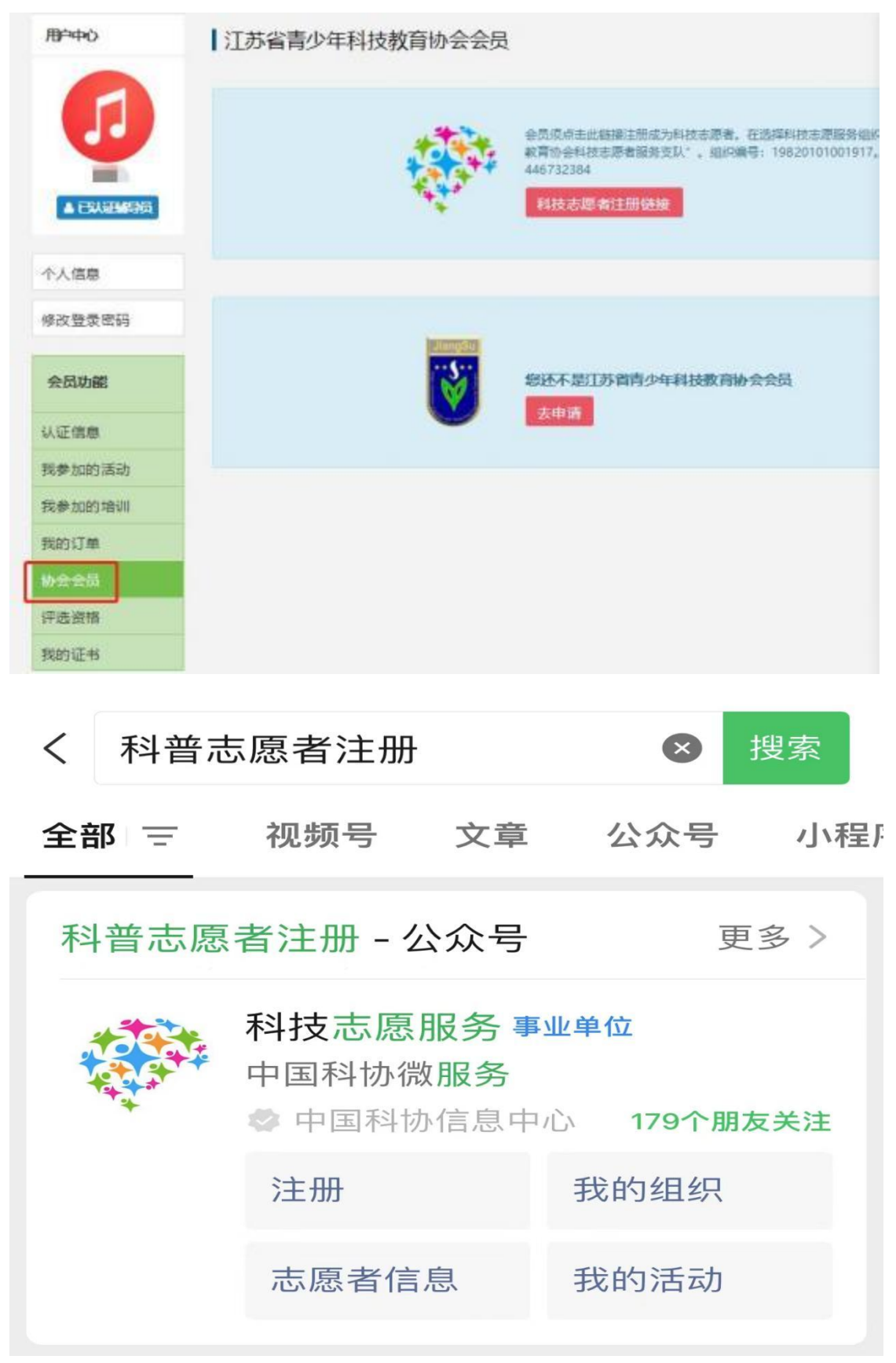

4.2填写志愿者编号,点击"打印认证信息",将纸质材料加盖单 位公章并上传,填写开票信息。最后点击"下一步"。

|         | 成为                                                | 会员                                                        |                |
|---------|---------------------------------------------------|-----------------------------------------------------------|----------------|
|         | •                                                 | 0                                                         | 0              |
|         | 1.上传材料                                            | 2.在线支付                                                    | 3.提交申请         |
| 日朝御     |                                                   |                                                           |                |
|         | 会员须点击此链接注册成为科技<br>队",组织编号:1982010100<br>科技志愿者注册链接 | d志愿者。在选择科技志愿服务组织时请选择"江苏省青少年R<br>11917。如有疑问请咨询QQ:446732384 | 科技教育协会科技志愿者服务支 |
| 名称:     | 测试                                                |                                                           |                |
| 志愿者编号:  | 志愿者骗号(14位数字)                                      |                                                           |                |
| 认证信息模板: | ●打印从证信息<br>打印认证信息并加益单位公室                          |                                                           |                |
| 认证信意照片: | 上传加盖公章的扫描件或照片                                     |                                                           |                |
|         |                                                   | 点击选择图片                                                    |                |

4.3缴纳会费。可选择"支付宝支付"或"线下支付"。选择"线

下支付"需与协会确认会费已缴纳

|      | 成为江          | 苏省青少年科技教育协    | 会会员 |  |
|------|--------------|---------------|-----|--|
|      | 0            | 0             | 0   |  |
|      | 1.11090394   | 2.在线支付        |     |  |
| 医时鼻用 |              |               |     |  |
|      |              | ¥100          |     |  |
|      |              |               |     |  |
|      |              | 支付选择          |     |  |
|      |              | 违模支付方式        |     |  |
|      |              | <b>支 </b>     |     |  |
|      |              | 0支付宝支付 0 线下支付 |     |  |
|      | <b>亚明上</b> 一 |               |     |  |

4.4 审核通过后,用户中心可显示电子会员证和会员到期时间(按年度)

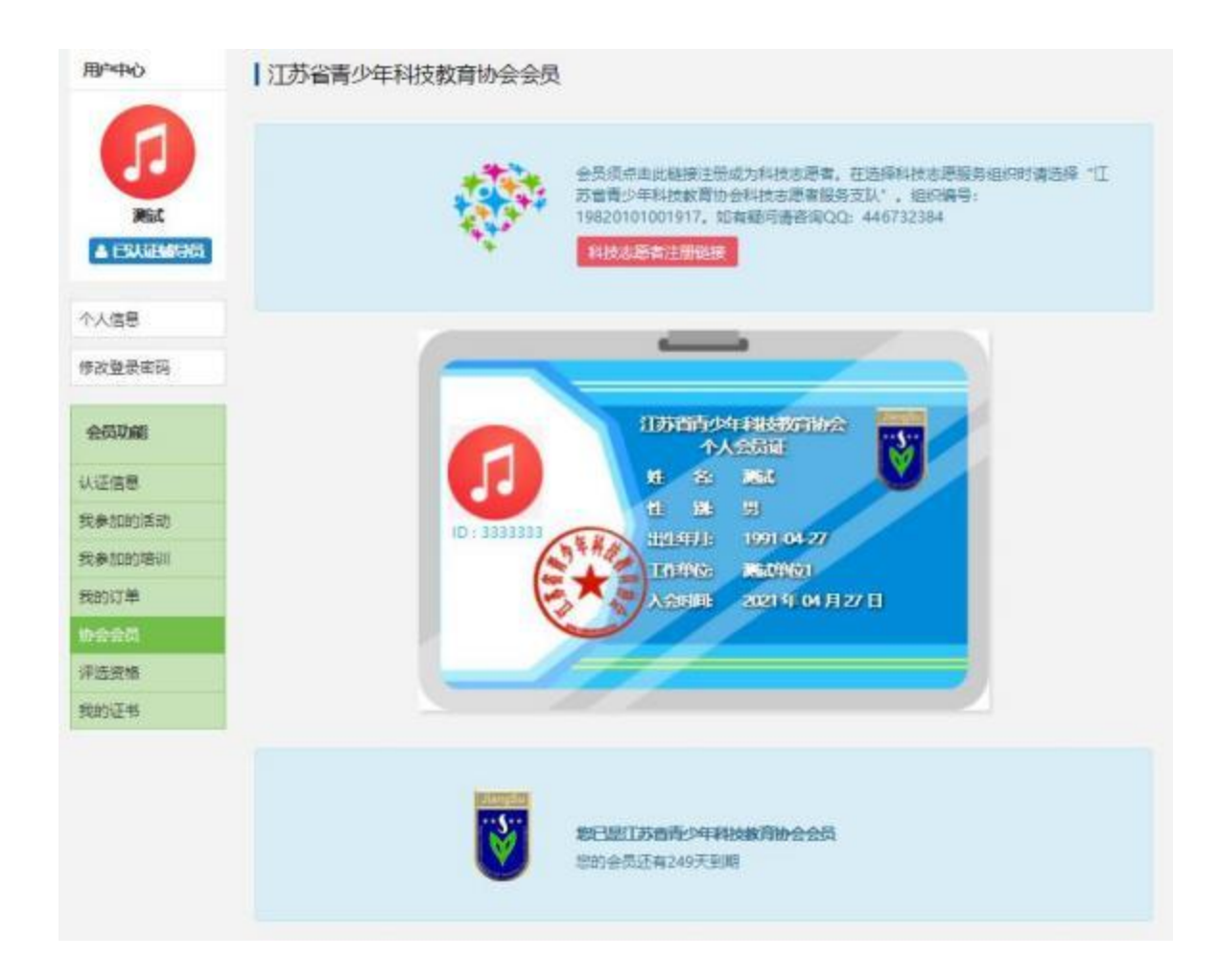

# 5.学生会员注册(注册前,请先将所在学校完成注册)

(学生会员不收取会费)

5.1执行1.1-1.4的操作。

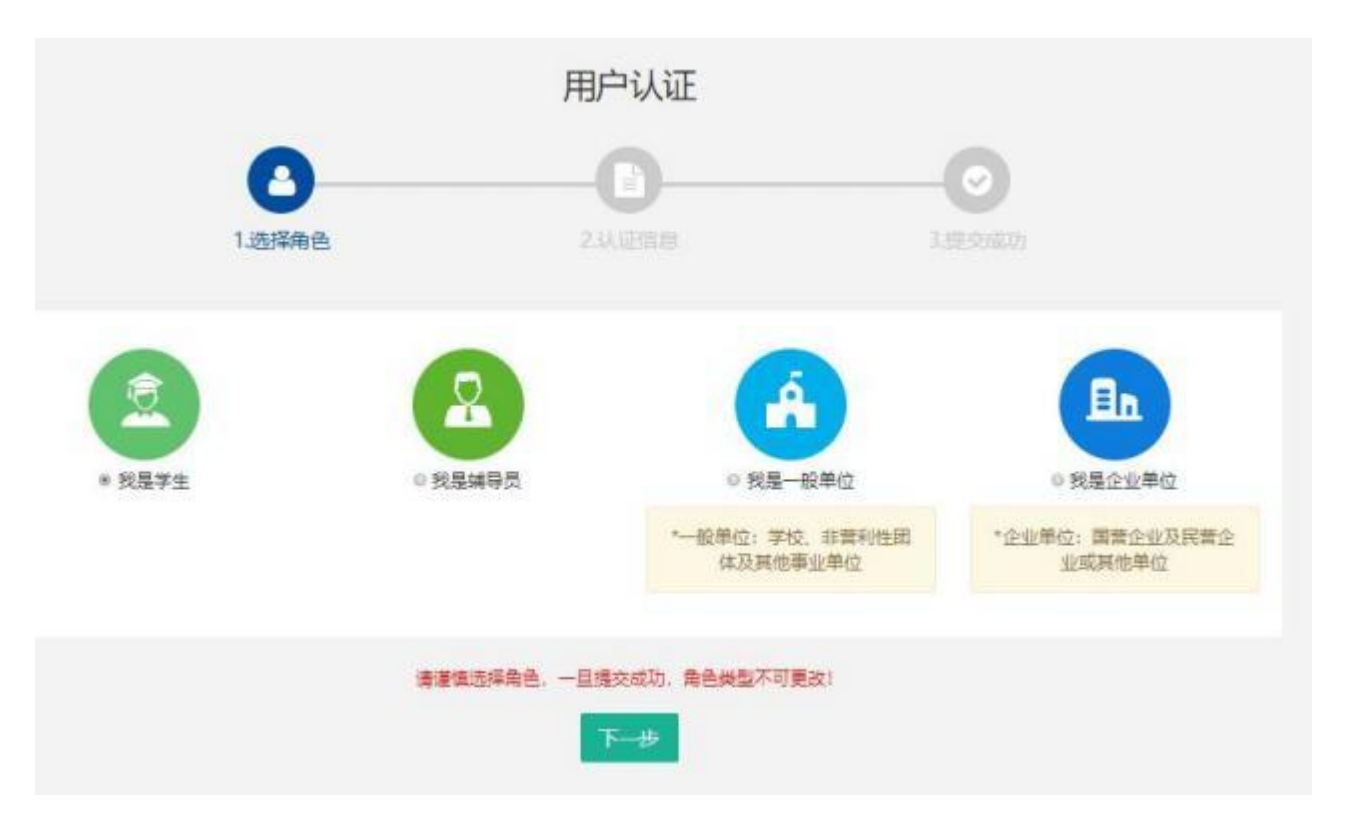

# 5.2填写学生注册信息。

|        |        |                                                                                                 | 用户      | ·认证    |  |     |   |  |
|--------|--------|-------------------------------------------------------------------------------------------------|---------|--------|--|-----|---|--|
|        | 0      |                                                                                                 | -(      | 3      |  | -0  |   |  |
|        | 1选择角色  |                                                                                                 | 2.11    | 2.认证信息 |  |     |   |  |
| 1      | 认证信息填写 |                                                                                                 |         |        |  |     |   |  |
| 我是学生   | 所在区域:  | 江苏                                                                                              | •       | 南京     |  | 鼓楼区 | • |  |
| PART 1 | 所在学校:  | 演试单位1                                                                                           |         |        |  |     | • |  |
|        |        | ●如找不到以领单位名称或信息不准确, 请将"单位全称+设区市+县(市、区)"(示例:南京市游府西街小学+南京市+赛淮区)以及联系人和电话,发送至电子邮箱:<br>jsstem@126.com |         |        |  |     |   |  |
|        | 真实姓名:  | 输入真实性名                                                                                          |         |        |  |     |   |  |
|        |        | 0 请填写真实                                                                                         | 2倍息,方便学 | 校审核    |  |     |   |  |
|        | 性躬:    | ◎男 ◎女                                                                                           |         |        |  |     |   |  |

## 填写完成点击"下一步",等待审核。

|        | 用户认证                                          |          |
|--------|-----------------------------------------------|----------|
| 1.选择角色 | 2.认证信息                                        | ✓ 3.提交成功 |
| 0      | 提交成功,等待审核<br>您已成功提交认证申请,预计审核时间为1~5个工作日,请额心等候。 |          |
|        | 返回个人中心                                        |          |

5.3 学生会员由所在学校进行审核(**学校须先行注册**)

| 用户中心                                  | 我的学生   |             |                   |       |            |      |   |
|---------------------------------------|--------|-------------|-------------------|-------|------------|------|---|
| JSSTET                                | 營 所有学生 | 2 等待审核学生    | ◎ 已通过学生           | o a   | 相通过学生      |      |   |
| 测试单位1<br>▲ ESAIE - 除华位                | 输入姓名   |             |                   | 1入手机号 |            | Q搜   |   |
| 个人信息                                  |        | <b>▲</b> 王— | <b>C</b> 19841003 | 男     | 2012-04-27 | 等結束核 | > |
| 廖改登录密码                                |        |             |                   |       |            |      |   |
| 会员功能                                  |        |             |                   |       |            |      |   |
| 人证信息                                  |        |             |                   |       |            |      |   |
| 我的学生                                  | 1      |             |                   |       |            |      |   |
| 影的辅导员                                 |        |             |                   |       |            |      |   |
| 学生报名活动                                |        |             |                   |       |            |      |   |
|                                       |        |             |                   |       |            |      |   |
| 切会会口                                  |        |             |                   |       |            |      |   |
| ₽──────────────────────────────────── |        |             |                   |       |            |      |   |
| 你安安口<br>评选资格<br>我的证书                  |        |             |                   |       |            |      |   |

学生会员审核通过。

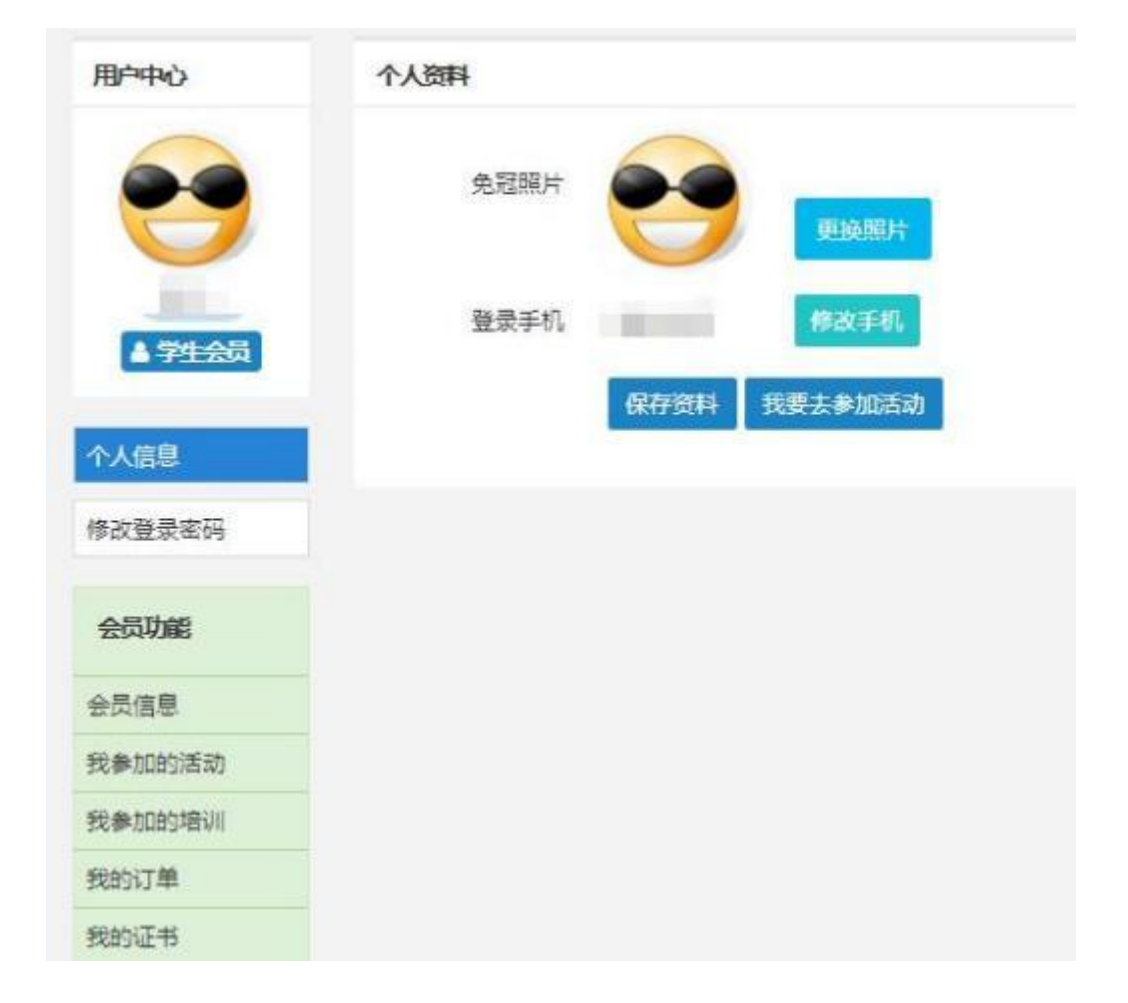